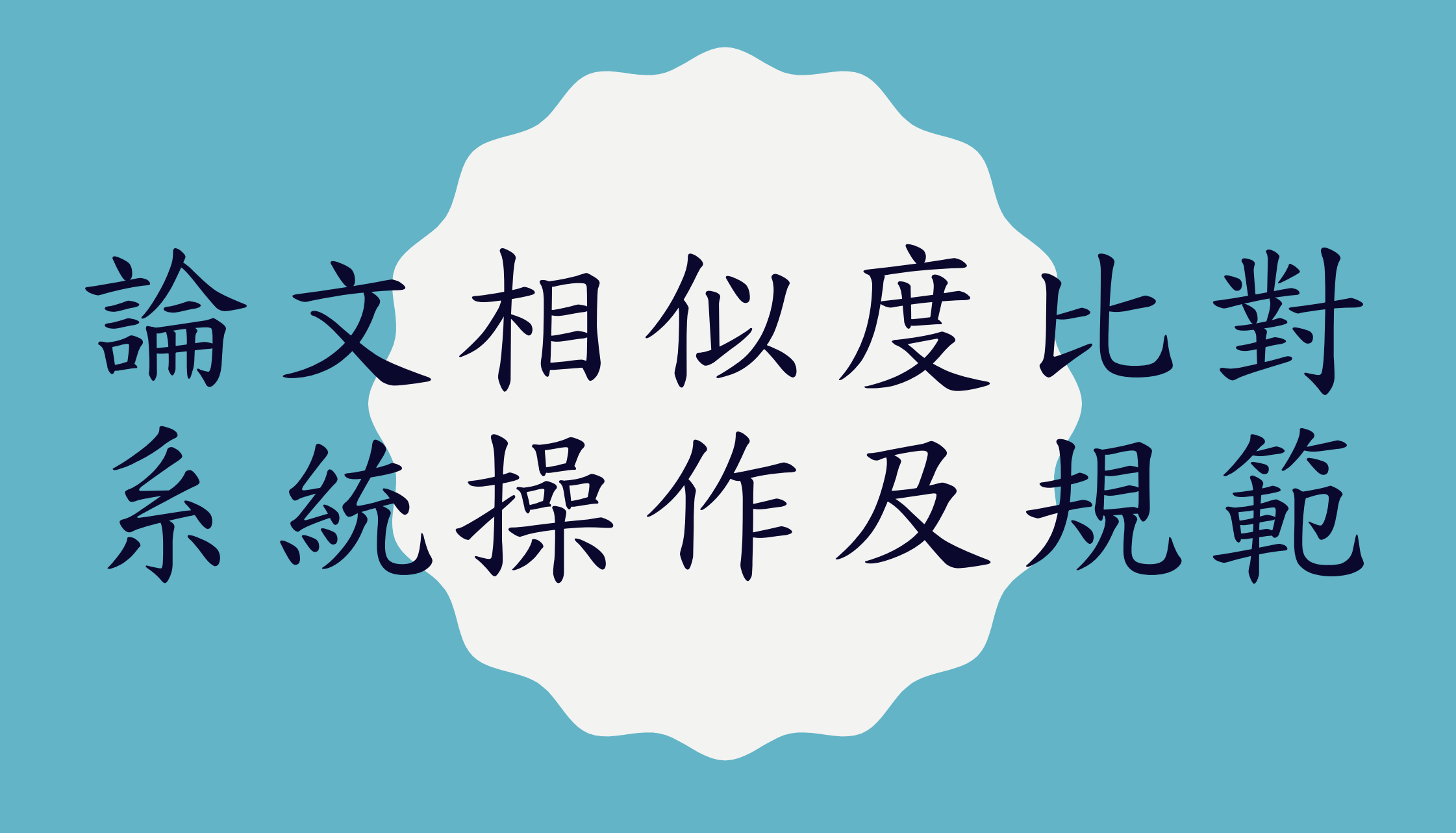

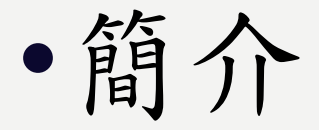

•註册

#### •上傳及比對檔案

•檢視比對報告

•下載報告

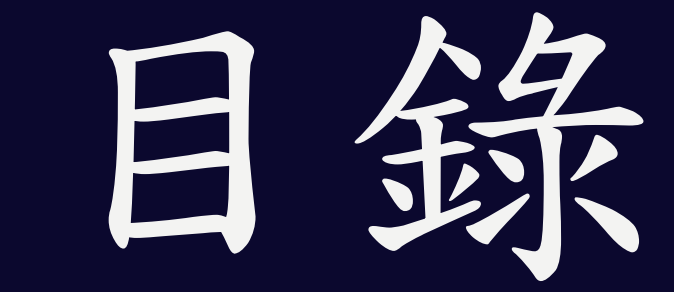

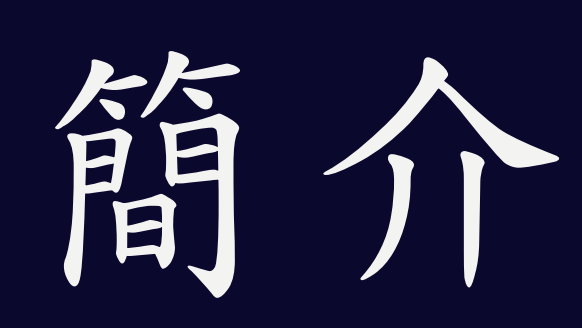

簡介

- 論文相似度比對(華藝文獻相似度檢測服務)可協助您比對
   您的文檔與他人著作的相似程度。
- 比對內容涵蓋逾5,200種華文學術期刊與會議論文,以及超過60所大專院校學位論文,包含臺灣大學學位論文、馬偕護理雜誌、臺灣地理資訊學刊.....等獨家授權給華藝線上圖書館的期刊、會議論文及學位論文。

•中文比對為主。

本系比對報告繳交流程

•步驟一

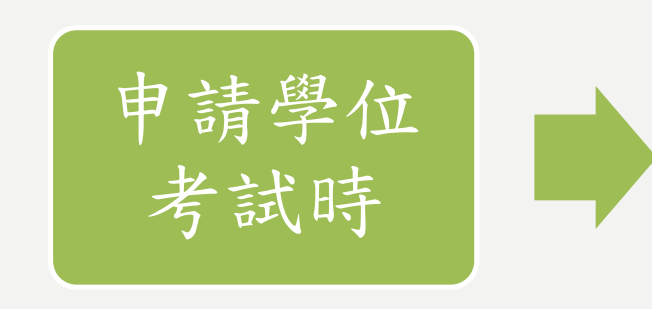

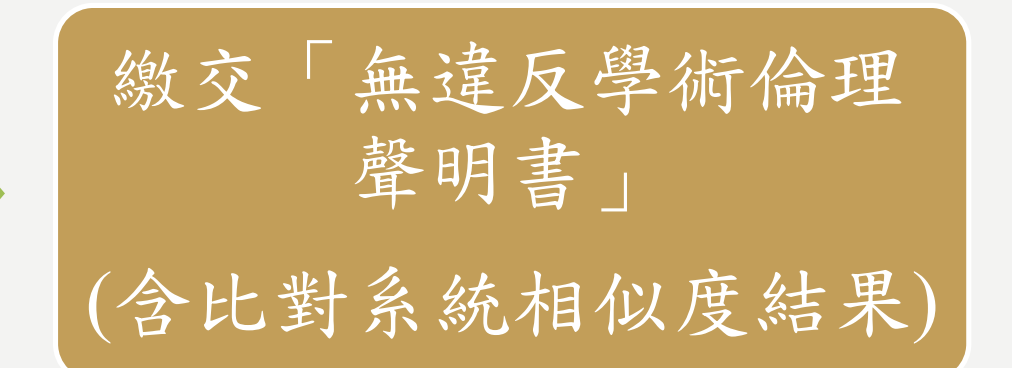

![](_page_4_Picture_4.jpeg)

•步驟二

![](_page_4_Picture_6.jpeg)

![](_page_4_Picture_7.jpeg)

![](_page_4_Picture_8.jpeg)

※論文比對總相似度結果須低於20%,可至系網表單下載處下載

![](_page_5_Picture_0.jpeg)

連線路徑

![](_page_6_Figure_1.jpeg)

電子資料庫→論文/文獻比對系統→華藝文獻相似度檢測服務(簡介)

#### 註册

| 使用者登入                     | 註冊帳號               |
|---------------------------|--------------------|
| Airiti Library帳號(E-mail): | 請輸入帳號(E-mail)      |
| Airiti Library密碼:         | 請輸入密碼              |
| 登入                        | 請選擇機構單位            |
| <u>忘記密碼?</u> 沒收到認證信?      | 國立東華大學 請選擇 - 請選擇 - |
| 或用以下列方式登入                 | 請選擇身分              |
| G                         | 請選擇                |
| 沙右岠蹠っ請點數計皿協知,立即計皿         | 確定                 |
| 註冊                        | 取消                 |

於信箱收取會員認證信後並點選「進行認證」,認證成功後, 即可登入文獻相似度檢測服務

#### 使用注意事項

- 首次使用請先註冊個人帳密,「個人帳號註冊」以及「每次上傳檔案」時皆須在本校IP範圍內。
- 其他功能如文檔管理、線上報告、下載報告等,只需登入
   帳號密碼即可使用。
- 本服務目前僅支援300字以上,至少兩頁之未加密DOC、 DOCX、PDF文檔,一次最多上傳5筆文檔,總計大小需小 於50MB。

![](_page_9_Picture_0.jpeg)

上傳檔案

| SYMSKAN<br>文献相似度檢索服務 |    |        |      | ÷  | @gms.ndhu.edu.tw,您好<br>個人化設定 文材 | ♀ 國立東華大學<br>當管理 登出 |       |      |
|----------------------|----|--------|------|----|---------------------------------|--------------------|-------|------|
| 文檔管理                 |    |        |      |    | 已上傳:共 0 筆                       | 上傳檔案               |       | 步驟1  |
| 檔案名稱                 | 類型 | 大小(кв) | 上傳日♥ | 進度 | 檔案到期日 🗊                         | 總相似度               | J<br> | 上傳檔案 |
|                      |    | 您還沒上傳  | 任何資料 |    |                                 |                    |       |      |

| 文檔上傳 |                    |                                        |               |               | 回上一頁 |  |
|------|--------------------|----------------------------------------|---------------|---------------|------|--|
| 檔案名稱 |                    | 類型                                     | 大小(кв)        | 驗證            | 動作   |  |
|      |                    | 您還沒上傳任何資料                              | <b>料</b>      |               |      |  |
|      | 本服務目前僅支援300字以上,至少一 | 国立 主加密 DOC 、 DOC X 、 PDF X<br>瀏覽檔案  送出 | 文檔,一次最多上傳5筆文檔 | ,總計大小需小於50MB。 |      |  |

![](_page_10_Picture_3.jpeg)

比對檔案

| 又檔上傳             |                      |                    |                      |           |                             | 回上一頁         | 上町の                  |
|------------------|----------------------|--------------------|----------------------|-----------|-----------------------------|--------------|----------------------|
| 檔案名稱             |                      | 類型                 | 大小(к                 | (B)       | 驗證                          | 動作           | 步聯5                  |
| 論文範例             |                      | pdf                | 1,714                |           | 可比對                         | 移除           | 送出比對<br>(想要取消,點選     |
|                  | 本服務目前僅支援300字以上,至少兩頁之 | 未加密DOC、DOC<br>瀏覽檔案 | X、PDF文檔,一次最多<br>送出比對 | 上傳5筆文檔,總言 | 十大小需小於50MB。                 |              | 移除即可)                |
| <u>→</u> 1米た5 TE |                      |                    |                      |           |                             |              |                      |
| 又福管埋             |                      |                    |                      |           |                             | IN TRANSPORT |                      |
| 又福管埋             |                      |                    |                      |           | 已上傳:共 1 筆                   | 上傳檔案         | 比對時間依照文檔             |
| 又福管理             | 類型                   | 大小(кв)≑            | 上傳日                  | 進度        | 已上傳:共 1 筆<br>檔案到期日 <b>〕</b> | 上傳檔案<br>總相似度 | 比對時間依照文檔<br>種類及大小會有不 |

![](_page_12_Picture_0.jpeg)

![](_page_12_Figure_1.jpeg)

| 文檔管理        |     |        |                     |     | 已上傳:共 1 筆  | 上傳檔案 | 點選齒輪圖示,            |
|-------------|-----|--------|---------------------|-----|------------|------|--------------------|
| 檔案名稱        | 類型  | 大小(КВ) | 上傳日                 | 進度  | 檔案到期日 🚺    | 總相似度 | 可重新命名或             |
| 🖋 重新命名 👘 刪除 | pdf | 1,714  | 2021/09/23 08:55:34 | 已完成 | 2021/10/23 | 25%  | 删除檔系<br>(刪除後檔案無法復原 |

# 檢視比對報告

# 報告閱讀說明

![](_page_14_Figure_1.jpeg)

![](_page_14_Picture_2.jpeg)

比對報告

![](_page_15_Figure_1.jpeg)

比對報告

![](_page_16_Figure_1.jpeg)

當檢測出相似段 落時,會將相似 段落標記並註記 對應的相似文章 編號,點選相似 文獻處即可進入 文章段落頁面。

# 排除文獻

![](_page_17_Figure_1.jpeg)

比對結果有差異時,可以手動排除相似來源文獻(3%以下之數值)。排除後,文章相似度與總相似度都會重新計算,同時使用者文檔中,相對應的標記也會消失。

## 引文疏漏

| <mark>引文</mark> 疏漏檢測          | 0      |                                                                                                    |      |
|-------------------------------|--------|----------------------------------------------------------------------------------------------------|------|
| 缺少文內註                         | 缺少參考書目 |                                                                                                    | 44   |
| 作者                            |        | 篇名                                                                                                    | 年代   |
| Jowett, S., & Ntoumanis, N.   |        | The Greek coach-athlete<br>relationship questionnaire<br>(gr CART-Q): Scale<br>construction and validation | 2003 |
| Fornell, C., & Larcker, D. F. |        | Evaluating structural<br>equation models with<br>unobservable variables and<br>measurement error           | 1981 |
|                               |        |                                                                                                    |      |

• 目前僅支援APA6格式,可檢測出 可能缺少的文內註與參考書目。 ▶缺少文內註:在文末參考書目中 有記載之引文,卻沒在文章正文 内出現的狀況,點擊後,使用者 文檔會跳轉至相對應參考文獻。 ▶缺少參考書目:在文章正文內有 引用,卻沒有找到對應之參考書 目,點擊後,使用者文檔會跳轉 至相對應文內註。

![](_page_19_Picture_0.jpeg)

下載報告

| <sup>原創</sup> 75%   相似度 25 % |  |  |
|------------------------------|--|--|
|------------------------------|--|--|

| 下載報告  |                    |
|-------|--------------------|
| 檔案選擇: | ✓ 全文下載 ✓ 段落下載      |
| 作者名稱: | 请必填                |
| 文檔名稱: | 論文範例               |
| 提交日期: | 2021年09月23日 08:55  |
| 提交代碼: | 20210923085534_910 |
| 文字總數: | 47899              |
|       | 完成                 |

#### 分為下載全文報告及段落 報告

▶全文報告:包含基本資 訊、相似文章清單、使用 者文檔及引文疏漏檢測

▶段落報告:包含基本資 訊、相似文章清單、相似 段落一覽及引文疏漏檢測

提醒

- •相似度檢測系統,並非抄襲之絕對指標
- •不同學科、不同類型文章的標準都不一樣
- •百分比低,不代表沒有抄襲
  - ▶未收錄於比對系統中
  - ▶自行翻譯之內容

▶圖表等

•百分比高,不代表有抄襲

▶不具意義的字詞(專有名詞、機構名稱……)
 ▶引述他人作品,但有標示來源
 ▶比對到自己的文章